## TUTORIEL

# L'informatique par l'exemple

# **IPFIRE 2.27** Installer IPFire et configurer un

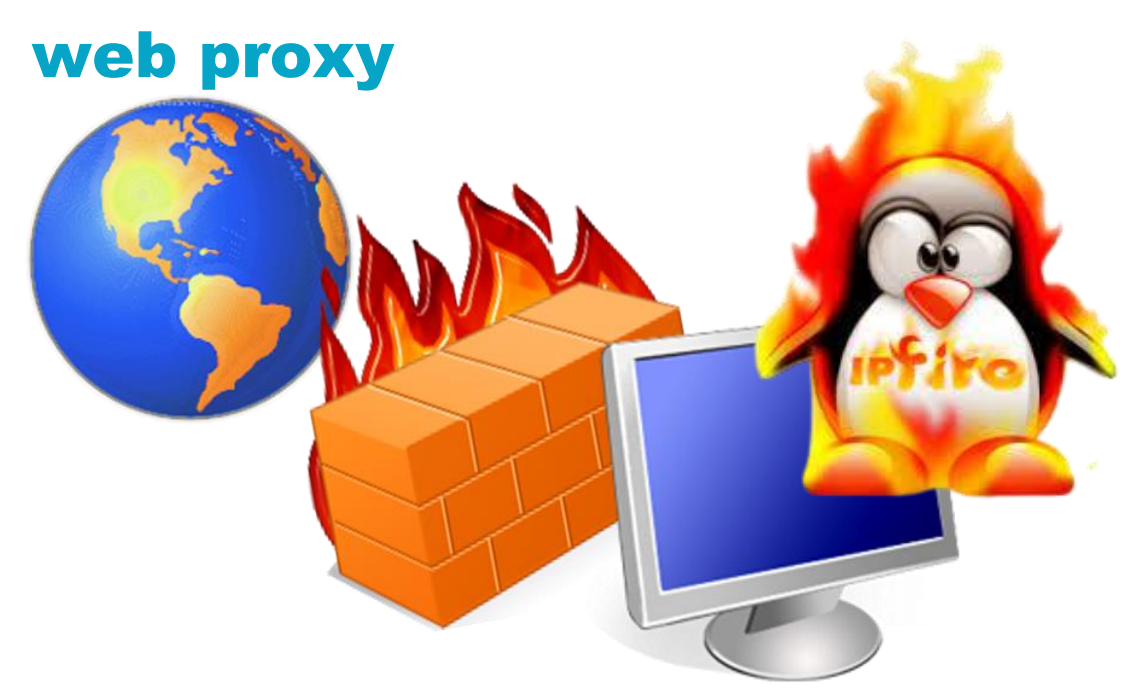

# **SOMMAIRE**

- 1. IPFIRE C'EST QUOI ?
- 2. INSTALLER IPFIRE
- 3. ACCEDER A LA CONSOLE DE GESTION D'IPFIRE
- 4. CONFIGURER UN PROXY WEB SUR IPFIRE

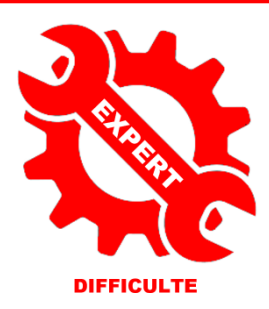

© tutos-info.fr - 07/2022

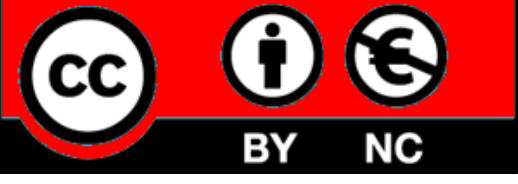

UTILISATION COMMERCIALE INTERDITE

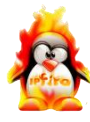

IPFire est une distribution GNU/Linux, orientée routeur et pare-feu. IPFire est basée sur Linux From Scratch (LFS) et est aussi à l'origine un spin-off de IPCop.

La conception modulaire permet aux utilisateurs de créer un système adapté à leurs besoins. Cela peut être un petit système très ancien, comme un processeur Intel Pentium 4.

IPFire offre un système complet de gestion de paquets. On peut ainsi disposer d'un système simple et léger qui agit comme un pare-feu, ou l'équiper de nombreuses extensions. Il peut donc s'adapter à différents scénarios.

Le système de base est livré avec les caractéristiques suivantes :

- Firewall
- Intrusion Detection System (Snort) de prévention des intrusions
- Serveur proxy avec filtrage de contenu et les fonctions de mise en cache des mises à jour
- Mise en cache
- Serveur de temps
- WOL (Wake up on LAN)
- VPN (OpenVPN notamment)
- Serveur DHCP
- Dynamic DNS (DynDNS, No-IP)
- Analyse fonctions de surveillance du système et analyse des logs
- Qualité de service (QoS)

### 2 – INSTALLER IPFIRE (machine virtuelle sous Virtualbox)

Ce guide est basé sur la dernière version disponible d'IPFire : version 2.27 (update 164) de mars 2022.

- Téléchargez la dernière version d'IPFire ici : https://www.ipfire.org/download/ipfire-2.27-core164
- Créer la VM IPFire avec la configuration suivante :
- Taille du disque dur : 10 Go
- Mémoire vive : 1 024 Mo
- 2 cartes réseau configurées ainsi (attention, bien noter les adresses MAC fournies !) :

| Réseau                                                 | Réseau                                                 |
|--------------------------------------------------------|--------------------------------------------------------|
| Adapter 1 Adapter 2 Adapter 3 Adapter 4                | Adapter 1 Adapter 2 Adapter 3 Adapter 4                |
| Z Activer l'interface réseau                           | Z Activer l'interface réseau                           |
| Mode d'accès réseau : Accès par pont                   | Mode d'accès réseau : Réseau interne 🔻                 |
| Nom : Intel(R) WI-Fi 6 AX201 160MHz 🔹                  | Nom : intnet ~                                         |
| ✓ Avancé                                               | ✓ Avancé                                               |
| Type d'interface : Intel PRO/1000 MT Desktop (82540EM) | Type d'interface : Intel PRO/1000 MT Desktop (82540EM) |
| Mode Promiscuité : Allow All                           | Mode Promiscuité : Allow All                           |
| Adresse MAC : 0800271882 1 3                           | Adresse MAC : 080027EA1A49                             |
| Câble branché                                          | Câble branché                                          |
|                                                        |                                                        |
|                                                        | La Dème and a standard fin da standard                 |

La 1<sup>ere</sup> carte réseau est configurée en mode pont afin d'accéder à Internet. La 2<sup>ème</sup> carte réseau est configurée en réseau interne et connectera les machines du réseau local.

Une fois les paramètres définis, lancez la création de la VM :

• Lors de l'affichage du 1<sup>er</sup> écran, validez l'option « Install IPFire 2.27 » :

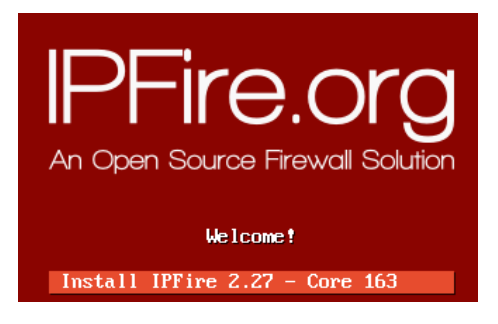

• Sélectionnez « Français » et validez :

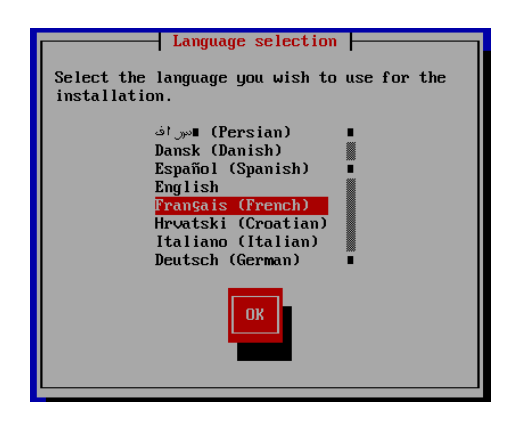

• Validez l'option « Démarrer l'installation » :

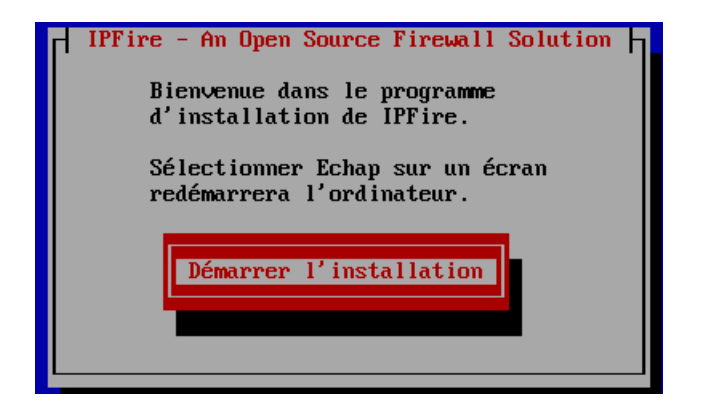

• Validez le contrat (en vous déplaçant avec la touche TAB) et en validez :

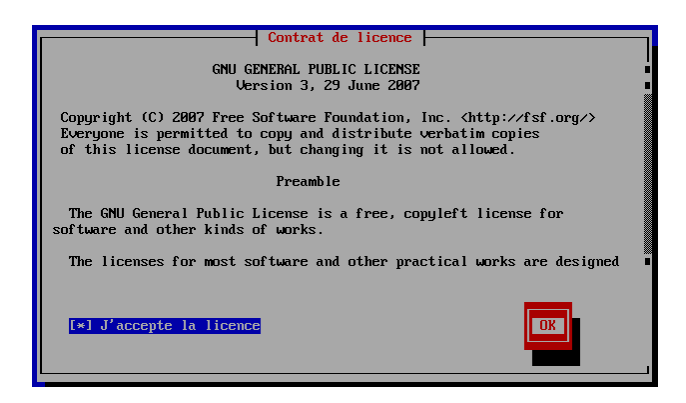

• Validez la configuration du disque en pressant la touche Entrée :

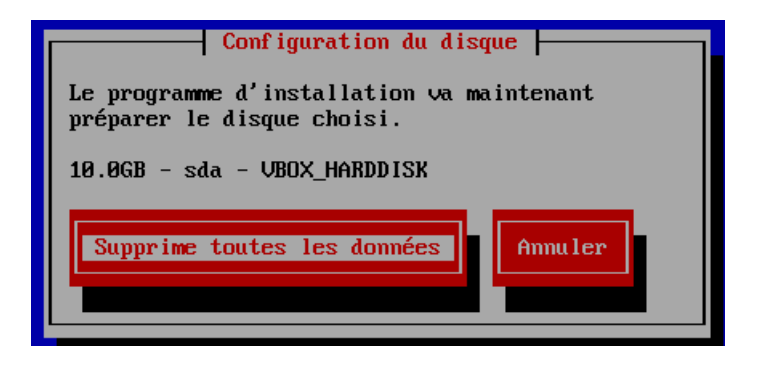

• Validez le choix du système de fichier (ici nous laissons en « ext4 » :

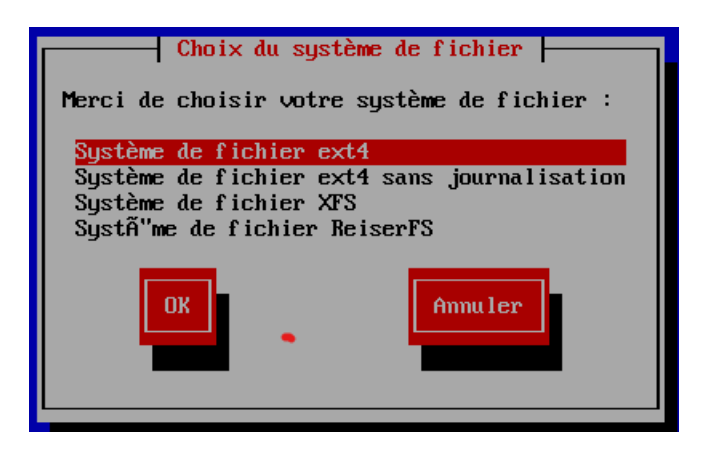

• Le noyau IPFire s'installe : attendez le message suivant et pressez la touche Entrée :

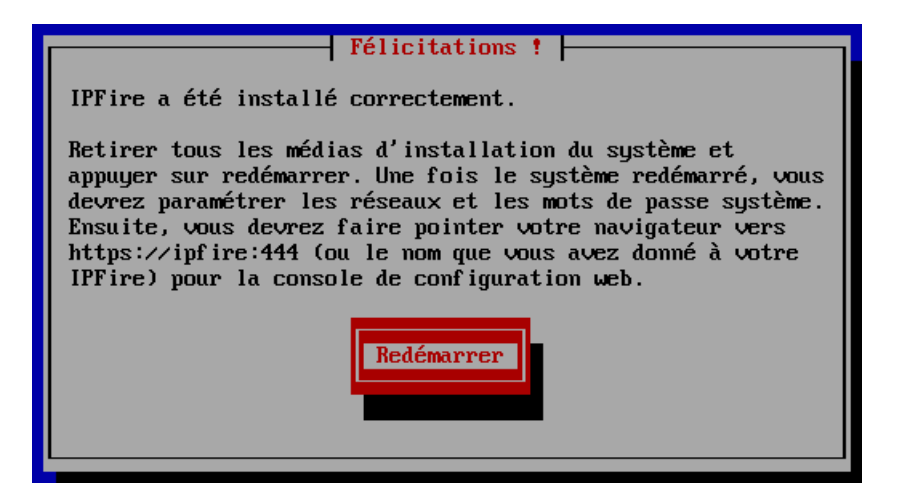

• Le système se relance : sélectionnez le clavier « fr » et validez :

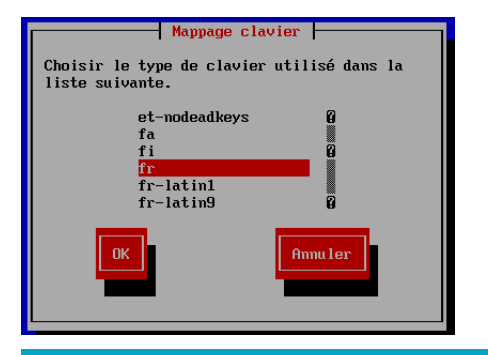

• Sélectionnez le fuseau horaire et validez :

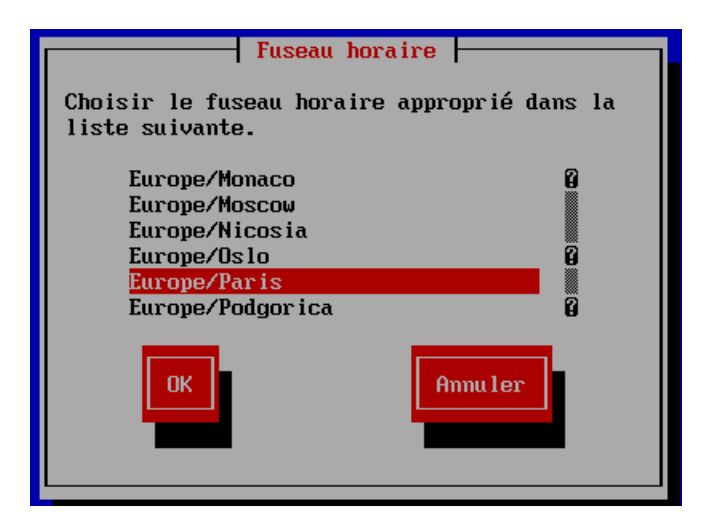

• Indiquez le nom d'hôte que vous souhaitez pour IPFire (par défaut, nous laissons « ipfire » ici) :

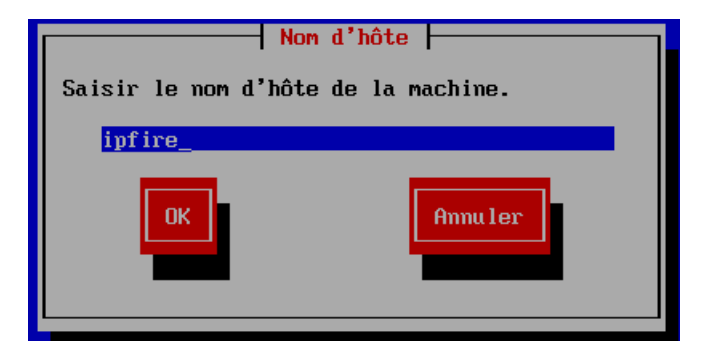

• Saisissez, éventuellement, un nom de domaine et validez (ici nous laissons par défaut) :

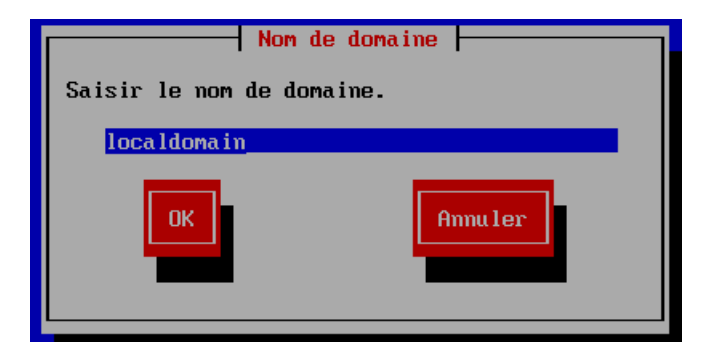

• Saisissez le mot de passe du root (pour vous connecter en console à IPFire) :

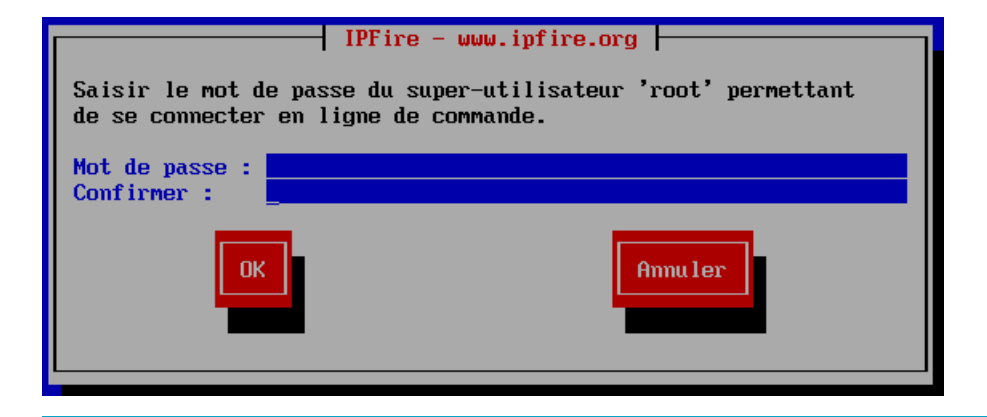

 Saisissez le mot de passe de l'utilisateur « admin » qui pourra se connecter à IPFire via une interface web :

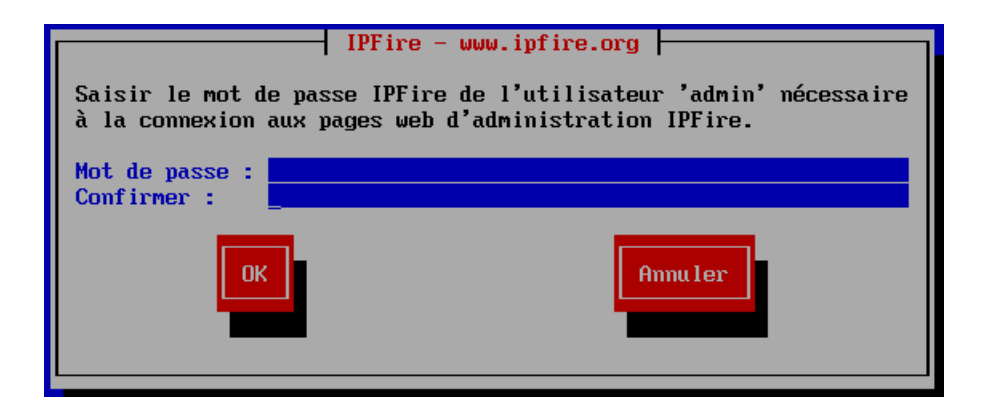

### CHOIX DU TYPE DE RESEAU A CONFIGURER

• Validez l'option « Type de configuration réseau » :

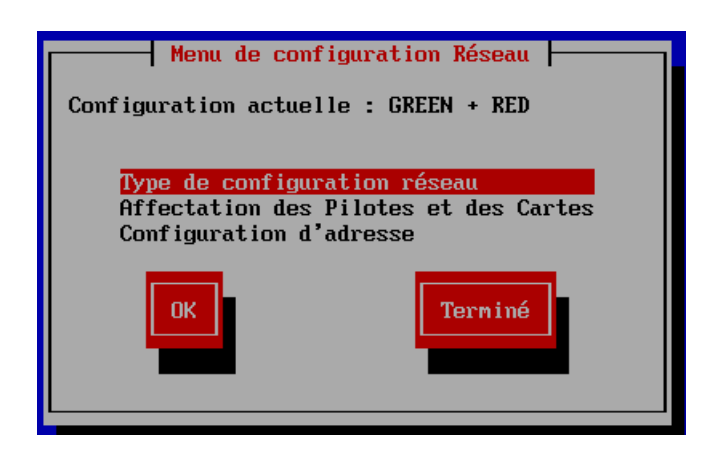

• Sélectionnez le type de réseau que vous souhaitez configurer. Ici nous optons pour une configuration de type « GREEN + RED ».

Le réseau « GREEN » correspond au réseau local LAN et le réseau « RED » au réseau Internet WAN :

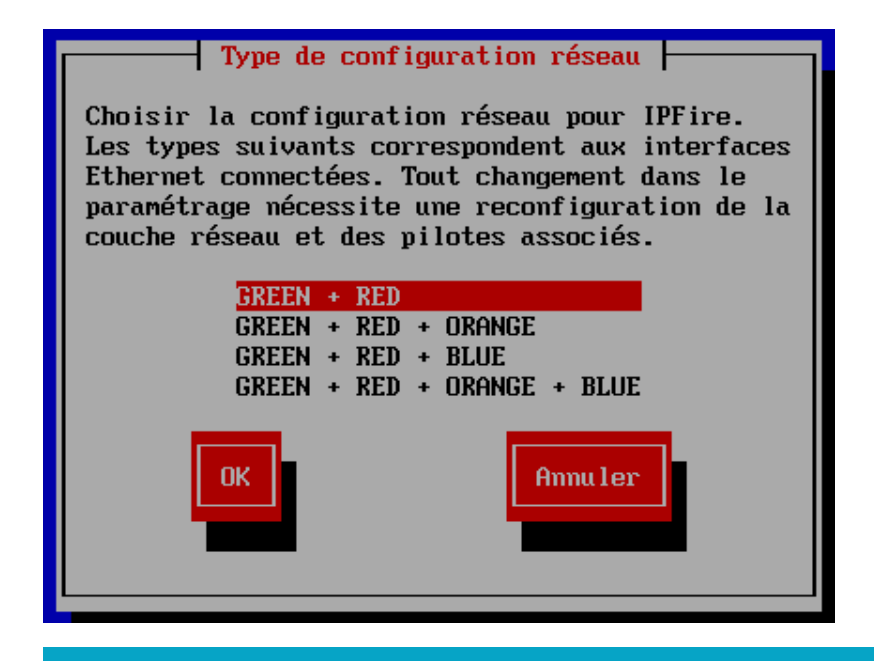

• Sélectionnez l'option « Affectation des pilotes et des cartes » et validez :

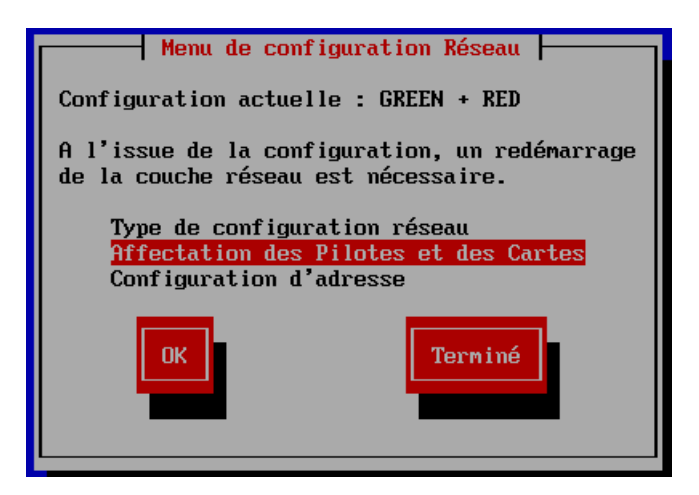

 Sélectionnez « GREEN », appuyez sur TAB pour placer le curseur sur le bouton « Sélectionner » et validez en pressant la touche Entrée :

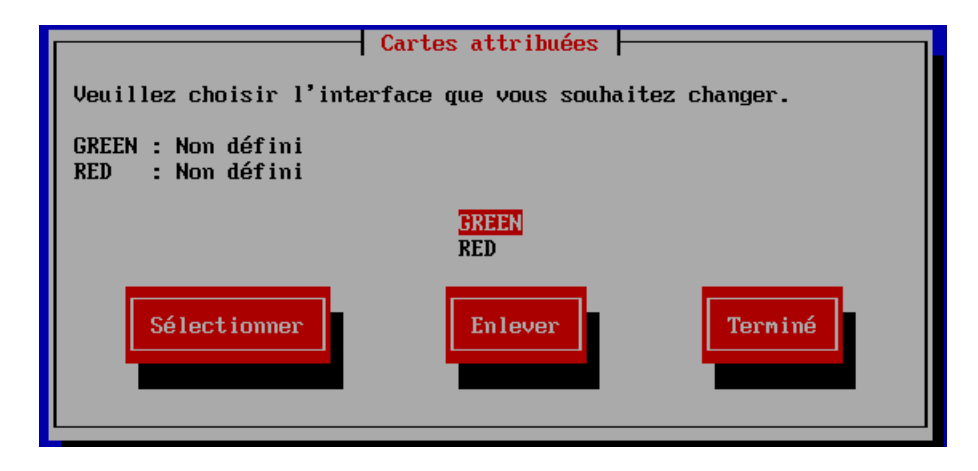

 Sélectionnez, ici, la carte réseau qui avait été configurée en mode « réseau int », c'est-à-dire celle qui desservira le réseau local LAN, appuyez sur TAB pour sélectionner le bouton « Sélectionner » et validez en pressant la touche Entrée :

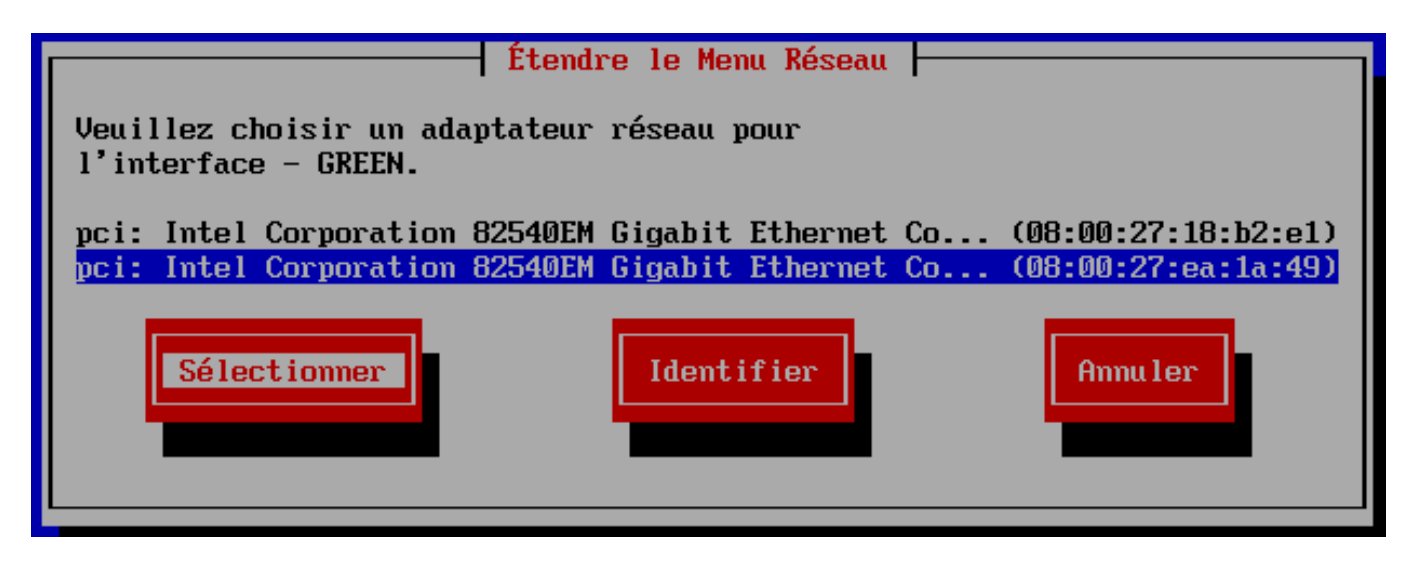

• Sélectionnez l'interface « RED », appuyez sur la touche TAB pour placer le curseur sur « Sélectionner » et pressez la touche TAB pour valider :

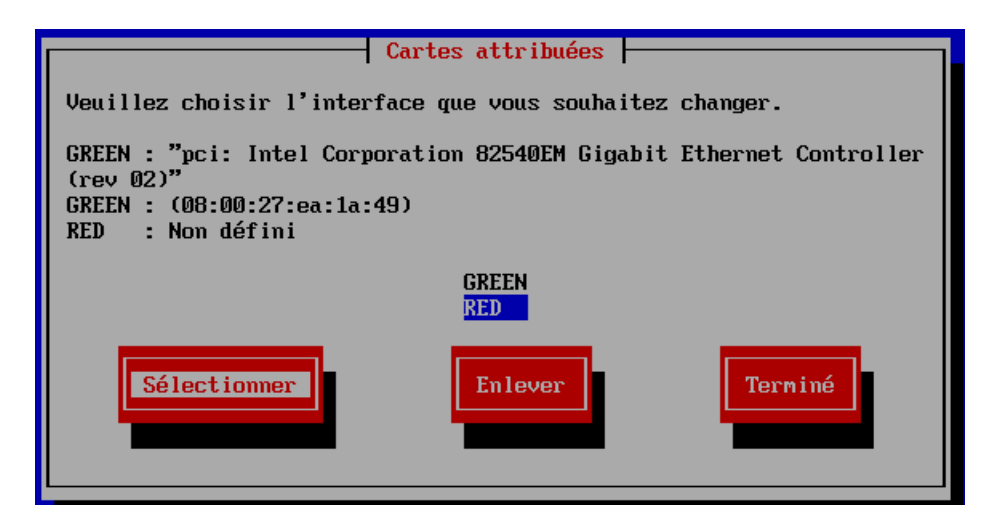

• Logiquement, il ne reste plus que la carte qui servira à l'interface RED (la carte réseau qui avait été initialement configurée en mode pont pour accéder à Internet). Pressez la touche TAB pour déplacer le curseur sur le bouton « Sélectionner » et pressez la touche Entrée pour valider :

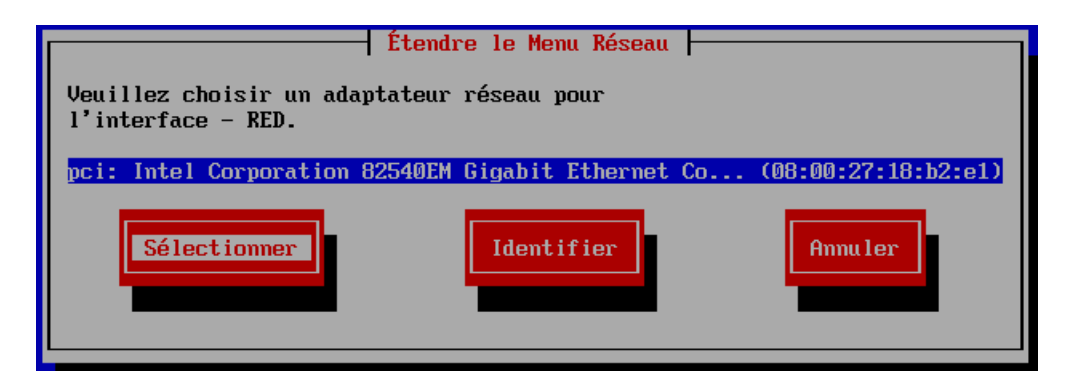

Vérifiez que votre configuration réseau est la bonne !

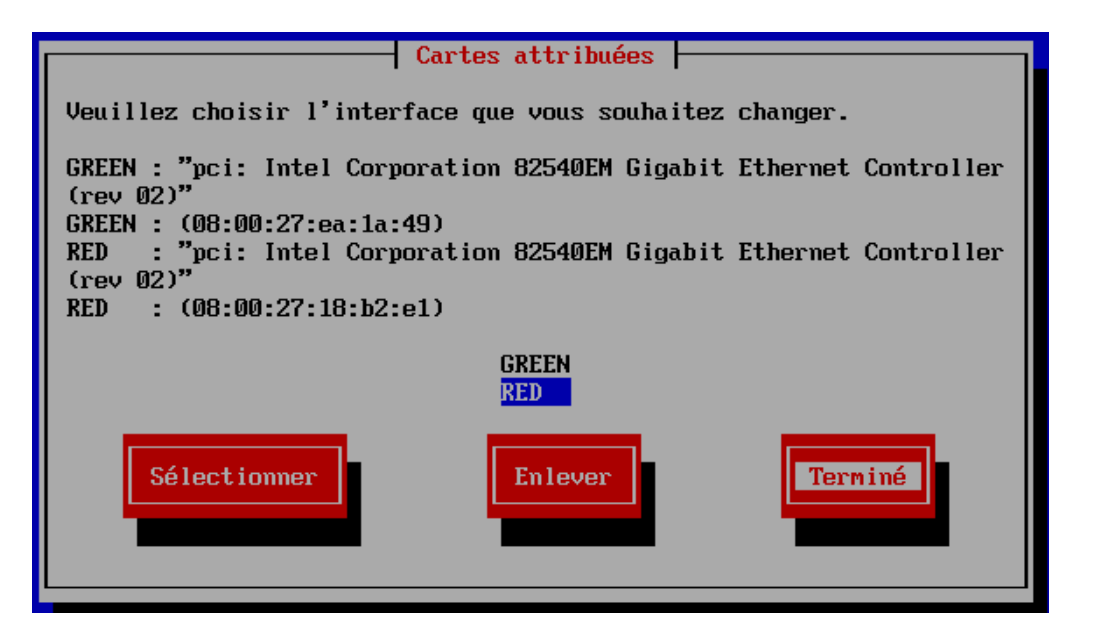

• Déplacez le curseur sur le bouton « Terminé » et validez en pressant la touche Entrée.

• Placez ensuite le curseur sur l'option « Configuration d'adresse », déplacez le curseur sur le bouton « Ok » (avec la touche TAB) et validez :

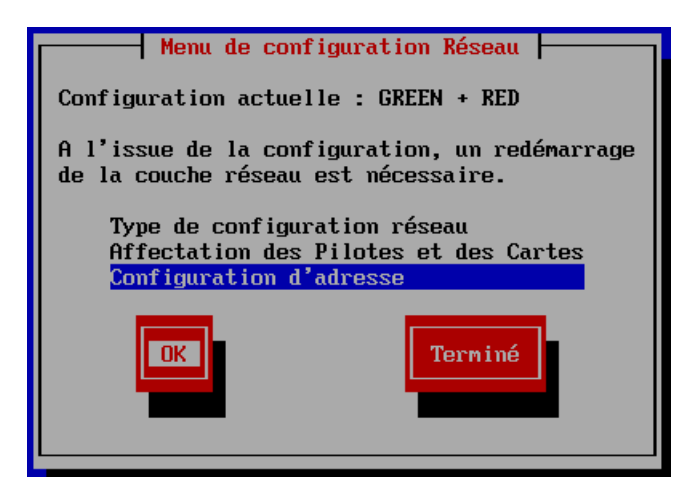

• Choisissez l'interface GREEN et validez :

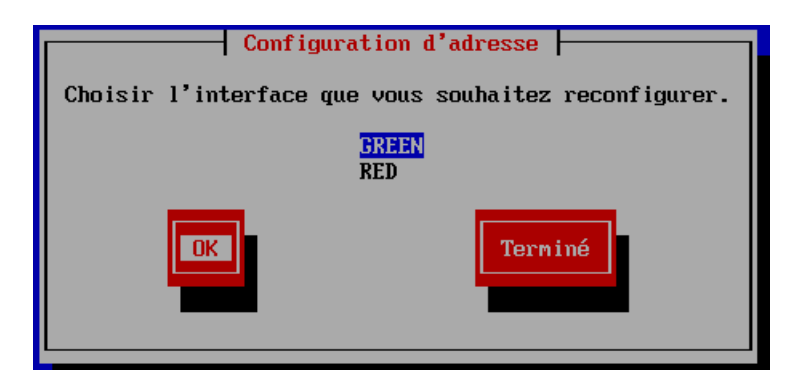

• Validez l'avertissement :

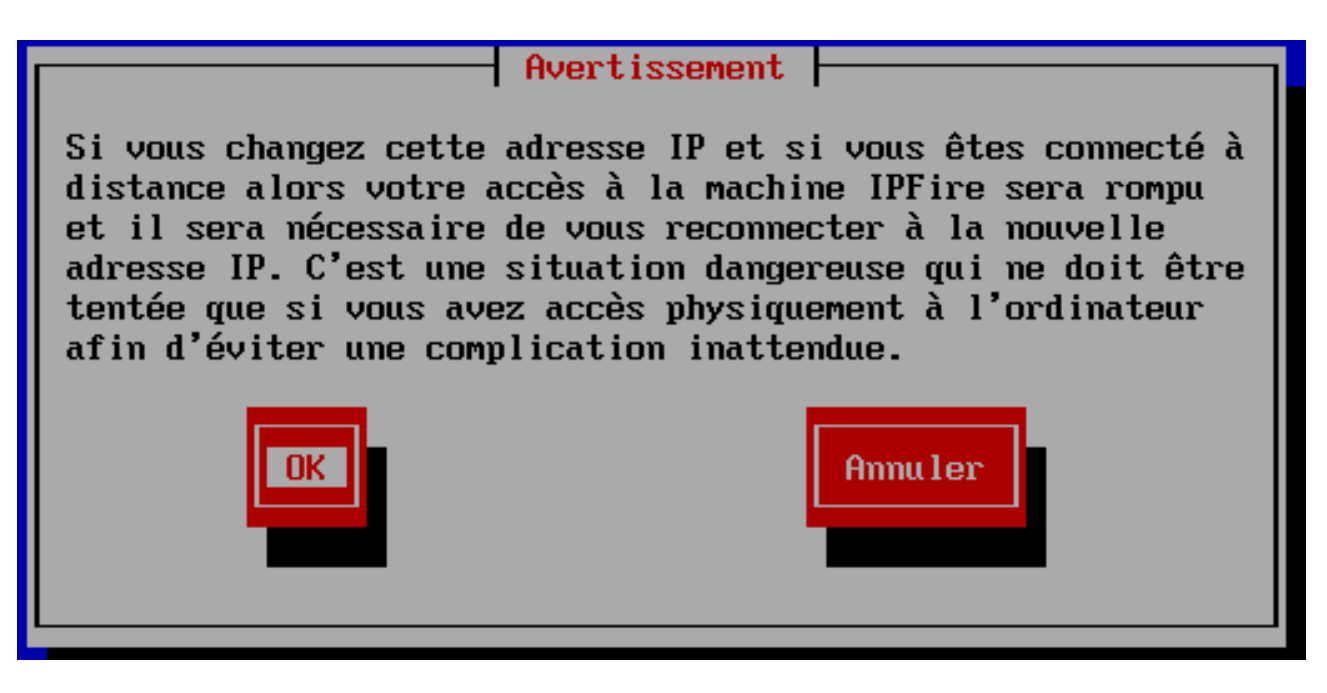

• Indiquez l'adresse IP que vous souhaitez affecter à IPFire (cette adresse servira à accéder à IPFire en interface web depuis un poste du réseau local) et validez :

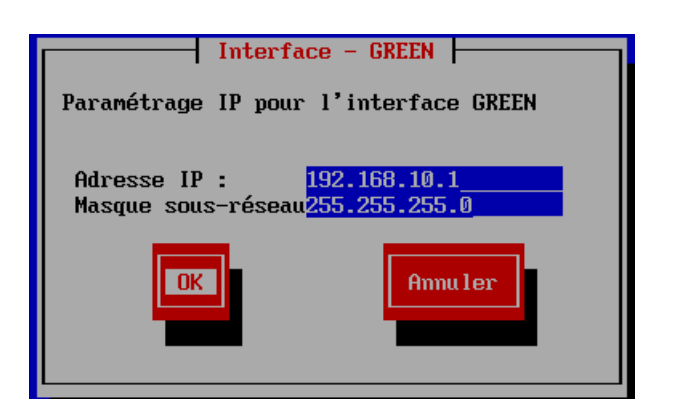

• Sélectionnez ensuite l'interface RED et validez :

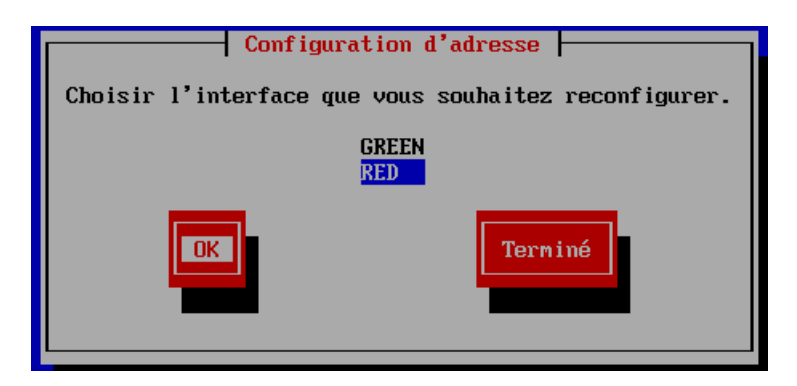

• Sélectionnez l'option « DHCP » pour l'interface RED et validez :

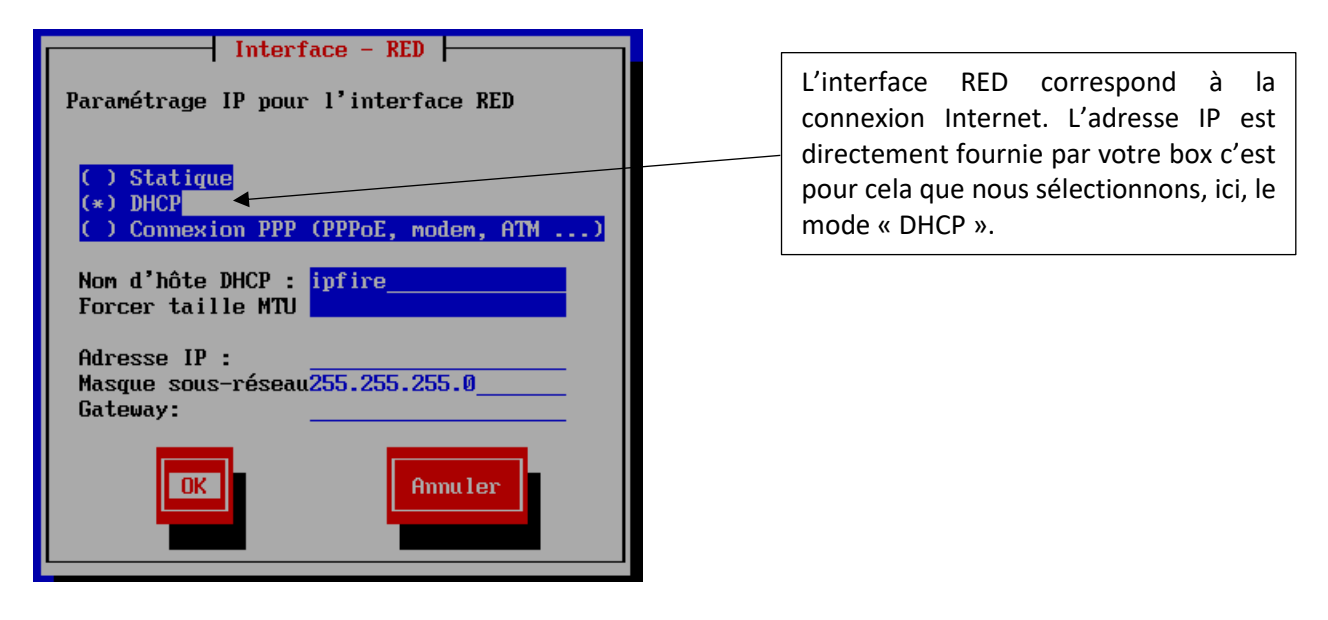

Sélectionnez « Terminé » et validez :

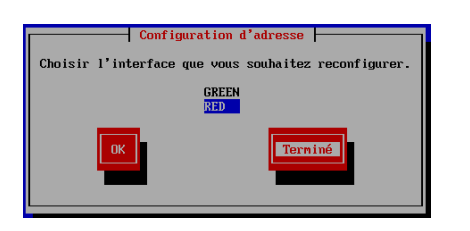

• Sélectionnez « Terminé » et validez :

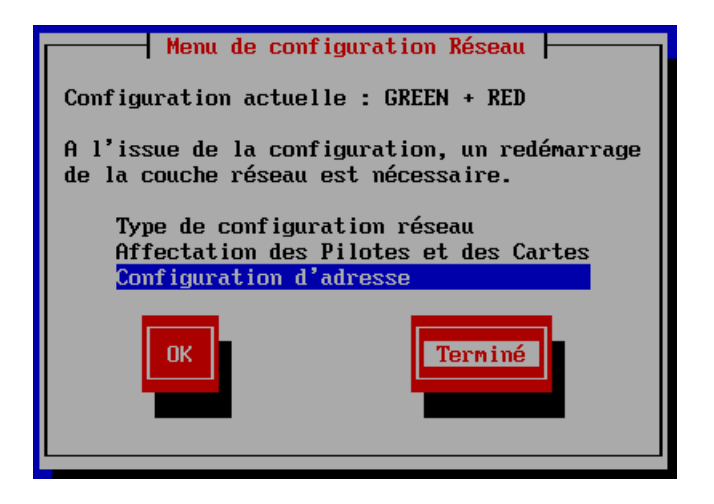

### PARAMETRAGE DU SERVEUR DHCP SUR LE RESEAU LOCAL

L'écran suivant propose la configuration d'un serveur DHCP qui attribuera les adresses IP aux machines du réseau local. Nous pouvons le configurer ainsi :

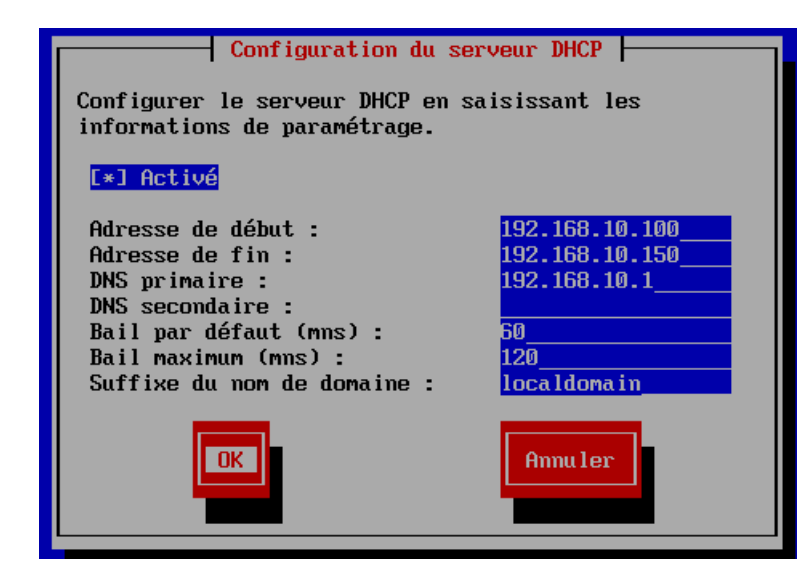

Ici nous activons et configurons le serveur DHCP d'IPFire.

Ce serveur DHCP distribuera des adresses automatiquement sur votre réseau local.

Configurez l'étendue souhaitée, le bail (temps pendant lequel l'adresse IP est conservée) et cliquez le bouton « OK » pour valider vos paramètres.

• Validez le paramétrage :

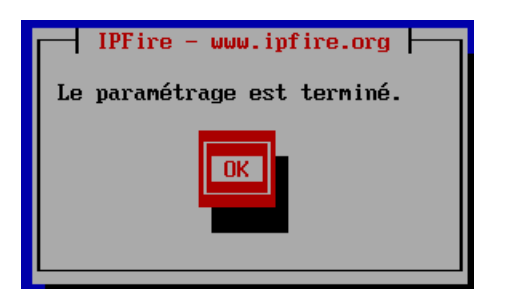

La machine IPFire redémarre. Veillez à ce que tous les paramètres soit sur « OK » : votre routeur est prêt !

| Error: ipv4: FIB table does not exist.<br>Flush terminated<br>RTNETLINK answers: No such file or directory<br>Adding static routes | E | 0   |
|----------------------------------------------------------------------------------------------------|---|-----|
| Adding static routes                                                                                                    | E | 0   |
| Mounting network file systems                                                                                                    |   | 0   |
| Starting the Cyrus SASL Server                                                                                                    |   | . 0 |
| Setting time on boot                                                                                                    |   | L.  |
| Starting ntpd                                                                                                    |   | L   |
| Searching for Sensors                                                                                                    |   |     |
| Loading Sensor Modules:                                                                                                    |   | U   |
| Starting Collection daemon                                                                                                    |   | L L |
| Starting DHCP Server                                                                                                    |   | U U |
| Starting Unbound DHCP Leases Bridge                                                                                                |   | ų   |
| Generating SSH key (rsa)                                                                                                    |   | U U |
| Generating SSH key (ecdsa)                                                                                                    |   | L L |
| Generating SSH key (ed25519)                                                                                                    |   | L L |
| Generating HIIPS KSH server key (this will take a moment)                                                                          |   | L L |
| Generating HILPS ECDSH server key                                                                                                  |   | L L |
| Signing KSH Certificate                                                                                                    |   | - 4 |
| Signing LUDSH Certificate                                                                                                    |   | L L |
| Starting Hpache daemon                                                                                                    |   |     |
| Starting Icron                                                                                                    |   | U   |
| IPFire v2.27 - www.ipfire.org                                                                                                    |   |     |
| ipfire.localdomain running on Linux 5.15.6-ipfire x86_64<br>Hint: Num Lock on, Caps Lock on                                        |   |     |
| ipfire login: _                                                                                                    |   |     |

• Lancez une machine virtuelle. Ici, nous utilisons une VM Lubuntu qui est connectée au réseau « int » (notre réseau local « GREEN ») :

| Réseau       |                  |               |                          |
|--------------|------------------|---------------|--------------------------|
| Adapter 1    | Adapter 2        | Adapter 3     | Adapter 4                |
| 🗹 Activer l' | interface résea  | ı             |                          |
| Mode d       | 'accès réseau :  | Réseau intern | e 🔹                      |
|              | Nom :            | intnet        | ~                        |
|              | 🔻 Avancé         |               |                          |
| Ту           | pe d'interface : | Intel PRO/100 | 0 MT Desktop (82540EM) 🔹 |
| Mod          | e Promiscuité :  | Allow All     | <b>-</b>                 |
|              | Adresse MAC :    | 080027FF5A17  | 7 😔                      |
|              |                  | 🗹 Câble bran  | ché                      |

Notre machine Lubuntu est configurée en mode « réseau intnet » qui correspond à notre réseau local (GREEN). Ne pas mettre cette machine en mode pont afin qu'elle soit bien connectée au réseau « green » et qu'elle reçoive une adresse IP affectée par IPFire.

Lancez la VM pour vérifier qu'elle se connecte bien au réseau local « green » et qu'elle reçoit une adresse IP de notre routeur IPFire. Logiquement, l'adresse IP devra être comprise entre 192.168.10.100 et 192.168.10.150 comme défini lors du paramétrage du serveur DHCP :

|                        | -                 |                    |
|------------------------|-------------------|--------------------|
| Général                |                   |                    |
| Interface:             | Ethernet (enp0s3  | •)                 |
| Adresse matérielle:    | 08:00:27:FF:5A:17 | 7                  |
| Pilote:                | e1000             |                    |
| Vitesse:               | 1000000 Kb/s      |                    |
|                        |                   |                    |
| IPv4                   |                   |                    |
| Adresse IP:            | 192.168.10.100    |                    |
| Masque de sous-réseau: | 255.255.255.0 🔨   | Adresse IP reçue   |
| Route par défaut:      | 192.168.10.1      | du routeur IPFire. |
| DNS(1):                | 192.168.10.1      |                    |
|                        |                   |                    |
| IPv6                   |                   |                    |
| Adresse IP:            | fe80::cf53:39ee:a | 878:961b           |
| Masque de sous-réseau: | ffff:fff:fff:fff: |                    |

### 3 - ACCES A LA CONSOLE IPFIRE A PARTIR D'UN NAVIGATEUR WEB

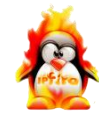

• Lancez la connexion à l'interface web d'IPFire depuis la VM connectée à votre réseau local en saisissant l'adresse de votre routeur IPFire (avec l'indication du port « 444 ») :

https://192.168.10.1:444

• Saisissez le nom d'utilisateur défini lors de l'installation d'IPFire (admin dans notre cas) ainsi que le mot de passe et cliquez le bouton « Connexion » :

| ⊕ 192.168.10.1:444             |           |           |
|--------------------------------|-----------|-----------|
| Ce site vous demande de vous c | onnecter. |           |
| Nom d'utilisateur              |           |           |
| admin                          |           |           |
| Mot de passe                   |           |           |
| •••••                          |           |           |
|                                | A         |           |
|                                | Annuler   | Connexion |

La page d'accueil d'IPFire s'affiche :

| i i i   | ofir                   | e.lo                                              | ocal     | don                         | nai                                                             | n              |                                         |
|---------|------------------------|---------------------------------------------------|----------|-----------------------------|-----------------------------------------------------------------|----------------|-----------------------------------------|
| Système | Statut                 | Réseau                                            | Services | Pare-feu                    | IPFire                                                          | Journaux       | Traff                                   |
|         |                        |                                                   |          |                             |                                                                 |                |                                         |
| age pri | ncipale                | • •                                               |          |                             |                                                                 |                |                                         |
| age pri | ncipale                | e 🕡<br>Résea                                      | iu .     | A                           | dresse IP                                                       |                | Statut                                  |
| age pri | ncipale                | Résea<br><u>INTERN</u><br>n hôte :<br>serelle :   | u<br>let | A<br>192.<br>ipfire<br>192  | dresse IP<br>168.187.21<br>1.localdoma<br>168.187.4             | L8<br>Jin<br>9 | <b>Statut</b><br>Connecté - (33m 16s    |
| age pri | ncipale<br>Non<br>Pass | Résea<br>INTERN<br>n hôte :<br>serelle :<br>Résea |          | Ad<br>192.<br>ipfire<br>192 | dresse IP<br>168.187.21<br>Jocaldoma<br>.168.187.4<br>dresse IP | L8<br>in<br>9  | Statut<br>Connecté - (33m 16s<br>Statut |

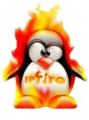

- Cliquez, dans le menu IPFire, sur « Réseau » « Proxy web »
- Activez les cases « Actif sur Green » et « Transparent sur Green »
- Activez les cases « Filtre URL » et « Mise à jour de l'accélérateur » :

| onfiguration avance    | ée du proxy web   | ) 🔞                             |          |
|------------------------|-------------------|---------------------------------|----------|
| Proxy web avancé       |                   |                                 |          |
| Paramètres communs     |                   |                                 |          |
| Actif sur Green:       |                   | Port proxy : *                  | 800      |
| Transparent sur Green: |                   | Port transparent : *            | 3128     |
|                        |                   | Nom d'hôte visible :            |          |
|                        |                   | Langage des messages erronés :  | en 🗸     |
|                        |                   | Construction messages erronés : | IPFire 🗸 |
| Filtre URL             | <u>Mise à jou</u> | r accélérateur                  |          |
| Actif 🗹                | Actif 🗹           |                                 |          |

• Cliquez les cases « Journaux activés » et « Activer le gestionnaire de cache » :

| <b>Configuration des rapports</b><br>Journaux activés : | <            |
|---------------------------------------------------------|--------------|
| Gestion du cache                                        |              |
| Activer le gestionnaire de cache :                      | $\checkmark$ |

• Dans le bas de la fenêtre, cliquez le bouton « Sauvegarder et redémarrer » :

|  | Sauvegarder | Sauvegarder et recharger | Sauvegarder et redémarrer |
|--|-------------|--------------------------|---------------------------|
|--|-------------|--------------------------|---------------------------|

Vérifiez, dans le menu principal d'IPFire, que le proxy a bien été activé :

| Réseau | Adresse IP      | Statut                    |
|--------|-----------------|---------------------------|
| LAN    | 192.168.10.1/24 | Proxy actif (transparent) |

- Cliquez ensuite le menu « Réseau » et « Filtre de contenu URL »
- Activez la mise à jour automatique de la liste noire, réglez les paramètres souhaités
- Sélectionnez la liste noire (Université de Toulouse) et cliquez « Valider paramètres de mise à jour »
- Cliquez le bouton « Mettre à jour » et patientez le temps que le téléchargement soit fait :

| Mise à jour automatique de la liste noire [ La demière mise à jou |                  |  |  |
|-------------------------------------------------------------------|------------------|--|--|
| Activer la mise à jour automatique :                              |                  |  |  |
| Fréquence de mise à jour<br>automatique :                         | Hebdomadaire 🗸   |  |  |
| Choisir une source de<br>téléchargement :                         | Univ. Toulouse 🗸 |  |  |
| Source URL perso :                                                |                  |  |  |
| Valider paramètres de mise à jou                                  | r Mettre à jour  |  |  |

 Une fois la liste noire téléchargée, de nouvelles catégories de blocage sont disponibles dans le menu « Réseau » et « Filtre de contenu URL ». Cliquez les catégories de sites web que vous souhaitez bloquer :

| Blocage de caté | gories |                         |              |                    |              |
|-----------------|--------|-------------------------|--------------|--------------------|--------------|
| ads:            |        | adult:                  | $\checkmark$ | aggressive:        |              |
| arjel:          |        | associations_religieuse | es: 🗖        | astrology:         |              |
| bank:           |        | bitcoin:                |              | blog:              |              |
| chat:           |        | child:                  | $\checkmark$ | cleaning:          |              |
| cryptojacking:  |        | dangerous_material:     |              | dating:            |              |
| dialer:         |        | doh:                    |              | download:          |              |
| drugs:          |        | educational_games:      |              | examen_pix:        |              |
| filehosting:    |        | financial:              |              | forums:            |              |
| games:          |        | hacking:                |              | jobsearch:         |              |
| liste_blanche:  |        | liste_bu:               |              | mail:              |              |
| manga:          |        | marketingware:          |              | mixed_adult:       |              |
| phishing:       |        | porn:                   | $\checkmark$ | press:             |              |
| publicite:      |        | radio:                  |              | reaffected:        |              |
| remote-control: |        | sect:                   |              | sexual_education:  | $\checkmark$ |
| shortener:      |        | social_networks:        | $\checkmark$ | special:           |              |
| stalkerware:    |        | strict_redirector:      |              | strong_redirector: |              |
| tricheur:       |        | update:                 |              | violence:          | $\checkmark$ |
| warez:          |        | webmail:                |              |                    |              |

• Cliquez le bouton « Sauvegarder et redémarrer » pour valider vos choix de catégories bloquées :

### Sauvegarder et redémarrer

### **REGLAGE DU PROXY DANS FIREFOX**

- Dans votre navigateur, saisissez les paramètres du proxy mis en place.
- Ouvrez les paramètres de Firefox
- Dans la partie « Paramètres réseau », cliquez le bouton « Paramètres »
- Saisissez les paramètres de votre proxy web Firefox :

| Utiliser les paramètres proxy du système |                                                          |                |     |
|------------------------------------------|----------------------------------------------------------|----------------|-----|
| O Configuration manuelle du proxy        |                                                          |                |     |
| Proxy <u>H</u> TTP                       | 192.168.10.1                                             | ] <u>P</u> ort | 800 |
| 2                                        | <b>Z</b> Utili <u>s</u> er également ce proxy pour HTTPS | _              |     |
| Proxy <u>H</u> TTPS                      | 192.168.10.1                                             | P <u>o</u> rt  | 800 |
| Hôte SO <u>C</u> KS                      |                                                          | Por <u>t</u>   | 0   |
| A <u>i</u> de                            |                                                          | nuler          | ок  |

Tentez une connexion sur un site faisant partie d'une catégorie bloquée : vous obtenez un message d'erreur du proxy (qui peut être personnalisé dans le menu « Réseau » et « Filtre de contenu URL » :

### La connexion a échoué

© TUTOS-INFO.FR – INSTALLER IPFIRE ET UN PROXY WEB